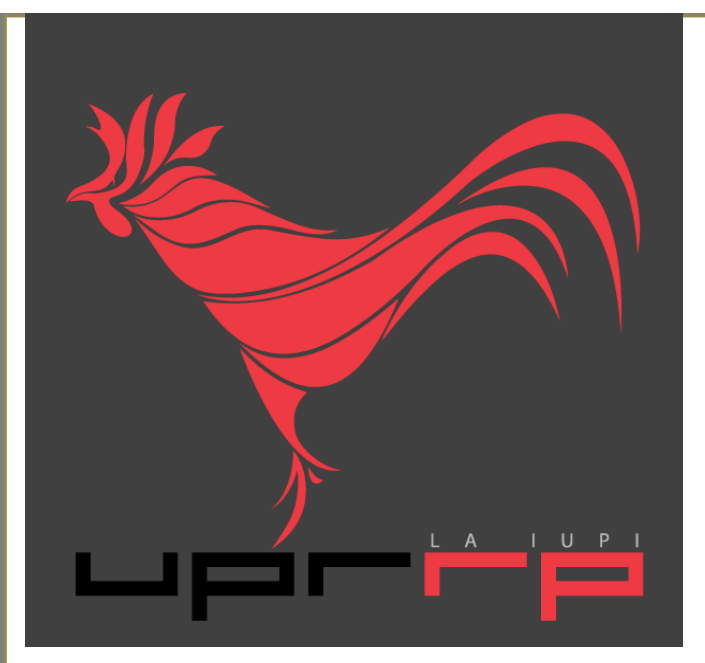

# Guía de usuario

### Autoservicio de PowerCAMPUS

2012

## **Docentes**

Preparado por Arleene Mejías & Stephanie Meléndez Universidad de Puerto Rico Recinto de Río Piedras

# Tabla de contenido

| 1.0 Configurar Cursos                                                                         | 2-11               |
|-----------------------------------------------------------------------------------------------|--------------------|
| 1.1 Definir actividades para un curso                                                         | 2-11               |
| 1.1.1 Agregar actividad para su curso                                                         | 2-3                |
| 1.1.2 Copiar todas las actividades de uno de sus otros cursos                                 | 4-5                |
| 1.1.3 Copiar una de sus actividades de curso                                                  | 6-7                |
| 1.1.4 Editar actividad para su curso                                                          | 8-9                |
| 1.1.5 Eliminar actividades para su curso                                                      | 9                  |
| 1.1.6 Administrar medios de actividad para su curso                                           | 10-11              |
| 1.1.6.1 Cargar Archivos a su Página de Inicio de Curso                                        | 10-11              |
| 1.2 Usar Página de Inicio para su curso                                                       | 12-17              |
| 1.2.1 Crear Página de Inicio                                                                  | 12                 |
| 1.2.2 Consultar su Página de Inicio                                                           | 13                 |
| 1.2.3 Actualizar su Página de Inicio                                                          | <u>13-14</u>       |
| 1.2.4 Activar su Página de Inicio                                                             | 14                 |
| 1.2.5 Desactivar su Página de Inicio                                                          | 14                 |
| 1.2.6 Administrar sus Medios de Sección de Curso                                              | 15                 |
| 1.2.6.1 Cargar Archivos a su Página de Inicio de Curso<br>1.2.7 Publicar avisos para su curso | <u>15</u><br>15-16 |
| 1.2.7.1 Agregar aviso nuevo                                                                   | 16                 |
| 1.2.7.2 Editar el aviso                                                                       | 16                 |
| 1.2.7.3 Eliminar el aviso                                                                     | 16                 |
| 1.2.8 Publicar información al foro para su curso                                              | 16                 |
| 1.2.9 Eliminar su Página de Inicio                                                            | 16-17              |
| 2.0 Si necesita ayuda                                                                         | 17                 |
| 2.1 Utilice el botón de ayuda del AutoServicio                                                | 17                 |
| 2.2 Refiérase a la guía para docentes                                                         | 17                 |

# **1.0 Configurar Cursos**

#### 1.1 Definir actividades para su curso

Debe configurar sus cursos antes de capturar las calificaciones del alumno.

#### 1.1.1 Agregar actividad para su curso

Necesita capturar los datos para cada actividad (por ejemplo, *exámenes*, *ensayos*, *proyectos*) los cuales serán usados para calificar a los alumnos de este curso. Para agregar la actividad al curso:

**1.** Seleccione Clases  $\rightarrow$  Configurar  $\rightarrow$  Actividades.

| Inicio Inscripciones                                                    | Asesoría Clases Buscar Mi Perfil                                                   |  |
|-------------------------------------------------------------------------|------------------------------------------------------------------------------------|--|
| Horario Solicitud de Per                                                | sos Inscripción Configurar Calificar Administrar Asistentes                        |  |
|                                                                         | Configurar - Actividades                                                           |  |
| Actividades<br>Mapeo de Calificaciones                                  | <ul> <li>Seleccione Curso</li> <li>o navegue por los cursos siguientes:</li> </ul> |  |
| Página de Inicio de Curso<br>Administrar Sección de<br>Medios           | Año PRIMER SEMESTRE                                                                |  |
| Cursos Recientes                                                        | 2013 REGULAR ACAD TERM<br>ESTA4008/LECTURA/002<br>ESTA4008/LECTURA/002             |  |
| 1. 2013/PRIMER<br>SEMESTRE/REGULAR<br>ACAD TERM<br>ESTA4008/LECTUE//002 | ADS0317/LECTURA/001     ACCE0102/LECTURA/009     BIOL3102/LECTURA/001              |  |

- 2. En la lista de años, periodos, sesiones, seleccione la sección de curso.
- 3. Si aún no se han agregado actividades al curso, seleccione Agregar Actividad.

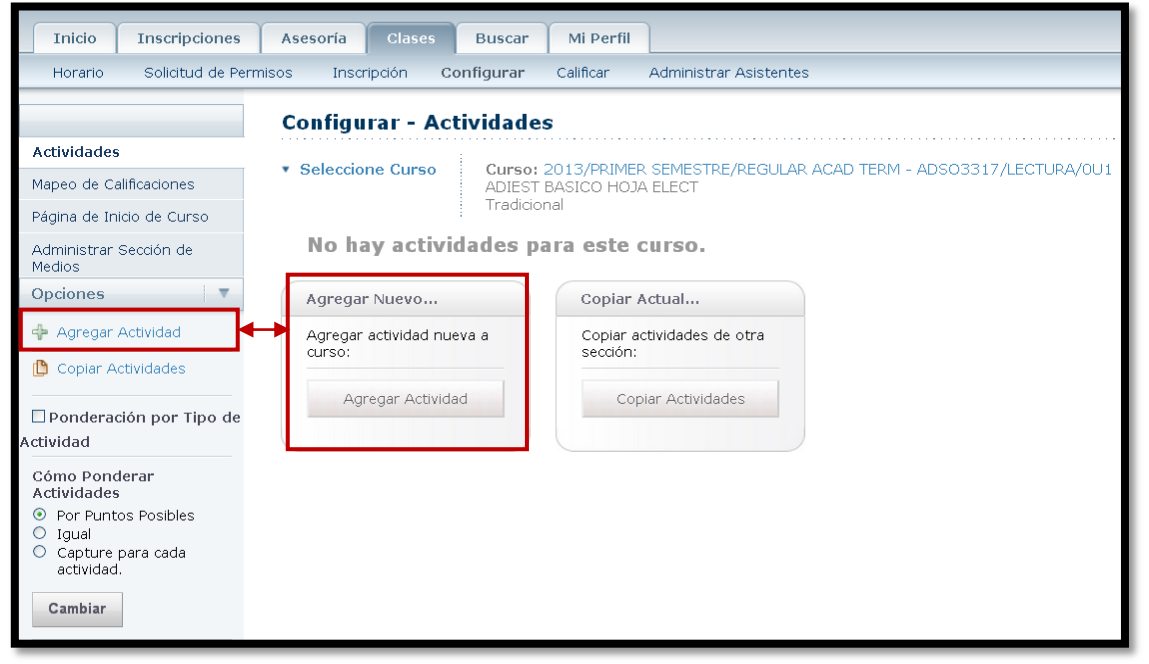

**4.** En la página *Agregar Actividad*, determine los datos siguientes para su actividad del curso nueva.

| Inicio Inscripciones Asesoría Clases          | Buscar Mi Perfil            |                      |                   |                   |
|-----------------------------------------------|-----------------------------|----------------------|-------------------|-------------------|
| Horario Solicitud de Permisos Inscripción Con | ifigurar Calificar Adr      | ministrar Asistentes |                   |                   |
| Agregar Activida<br>ADSO3317/LECT             | d para 2013/PRIM<br>URA/OU1 | IER SEMESTRE/        | REGULAR A         | CAD TERM -        |
| General                                       |                             | Di                   | isponibilidad     |                   |
| Título                                        |                             | 0                    | 🖲 Siempre Disponi | ble               |
| Tipo de Actividad                             | ~                           | (                    | ) Sólo Disponible |                   |
| Descripción                                   |                             |                      | De                | 12                |
|                                               |                             | <i>"</i>             |                   | (hh:mm a.m./p.m.) |
| Crédito Adicional 🗌                           |                             |                      | Para              | 12                |
| Puntos Posibles 0                             |                             |                      |                   | (hh:mm a.m./p.m.) |
| Asignado                                      | 12                          |                      |                   |                   |
| Vencimiento                                   | 12                          |                      |                   |                   |
| Evite Envíos<br>Tardíos                       | ]                           |                      |                   |                   |
| Incluir en Periodo 🗌<br>Parcial               |                             |                      |                   |                   |
| Incluir en Periodo 🗌<br>Final                 |                             |                      |                   |                   |
|                                               |                             | Guardar Anular       |                   |                   |

- Si va a usar una Página de Inicio de Curso para su curso, debe nombrar la actividad de acuerdo a las reglas establecidas en la Guía de Usuario para Docentes de AutoServicio de PowerCAMPUS para nombrar directorios de Microsoft SharePoint Services.
- 5. Seleccione Guardar para registrar todos los datos de la actividad del curso nueva.
  - Si se creó la Página de Ínicio de Curso para la sección de curso, el sistema creará carpetas para la actividad en las bibliotecas de documento de la sección de curso.

| Inicio Inscripciones                  | Asesoría Clases Buscar Mi Perfil                                                                                                    |
|---------------------------------------|----------------------------------------------------------------------------------------------------|
| Horario Solicitud de Perm             | isos Inscripción <b>Configurar</b> Calificar Administrar Asistentes                                                                                                    |
|                                       | Configurar - Actividades                                                                                                    |
| Actividades                           |                                                                                                    |
| Mapeo de Calificaciones               | ADIEST BASICO HOJA ELECT                                                                                                    |
| Página de Inicio de Curso             |                                                                                                    |
| Administrar Sección de<br>Medios      | Periodo Parcial: Eliminar Máx<br>Periodo Final: Eliminar Mín Eliminar Máx                                                                                                    |
| Opciones 🔹                            |                                                                                                    |
| 💠 Agregar Actividad                   | Título         Asignado         Vencimiento         Puntos         Incluir en         Incluir en           Título         Asignado         Vencimiento         Posibles         Periodo         Periodo         Final |
| 🖺 Copiar Actividades                  | Asignadón 1 01/08/2012 03/08/2012 100 ♥ 100,00% ♥ 100,00%                                                                                                    |
| Eliminar Todas las<br>Actividades     | Total de Puntos del Periodo Parcial: 100   Total de Puntos del Periodo Final: 100                                                                                                    |
| □Ponderación por Tipo de<br>Actividad | Guardar Reiniciar                                                                                                    |

#### 1.1.2 Copiar todas las actividades de uno de sus otros cursos

Un modo rápido de configurar actividades para la *nueva* sección de curso es copiar las actividades (con TODA la sección y los medios de la actividad) de otra sección de curso.

**Nota:** Si copia todas las actividades a la sección de curso que ya tiene actividades, estas actividades y medios se sobrescribirán.

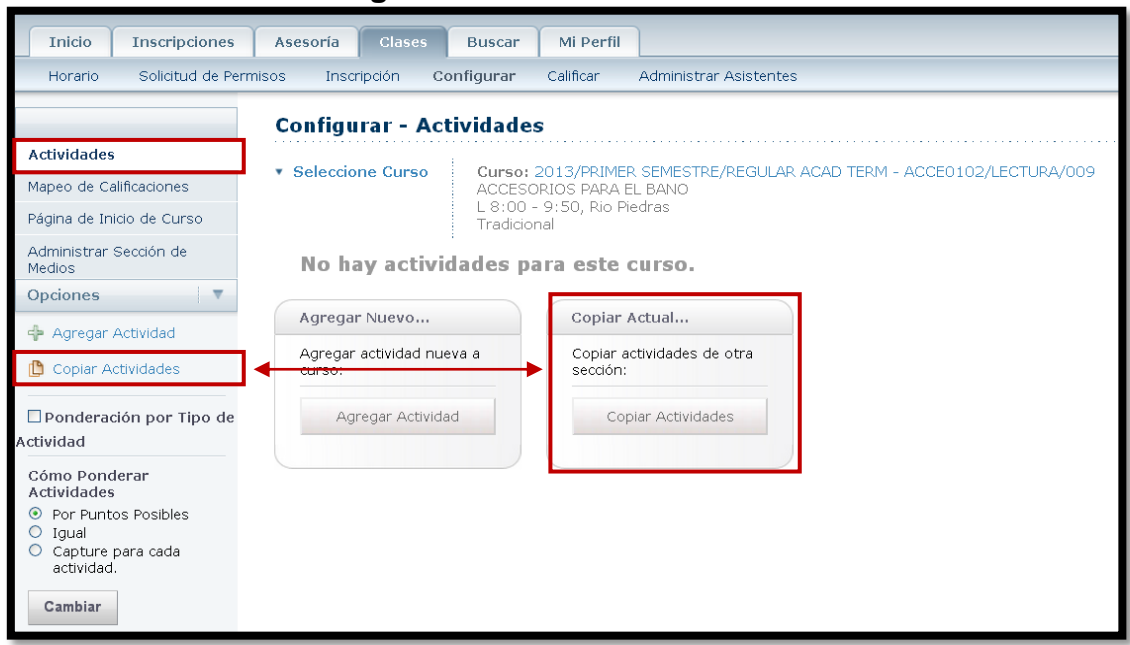

**1.** Seleccione Clases  $\rightarrow$  Configurar  $\rightarrow$  Actividades.

- 2. En la lista de años, periodos, sesiones, seleccione el curso.
- 3. Seleccione la opción Copiar Actividades.
- **4.** Seleccione la sección de curso a la cual quiere copiar actividades y seleccione **Siguiente**.

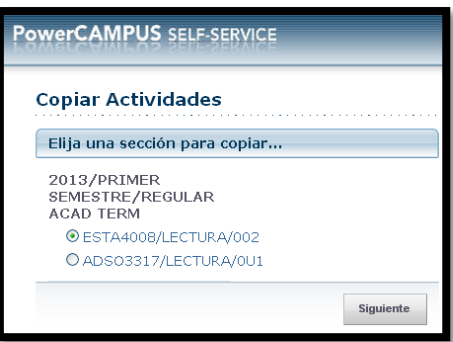

5. Revise la lista de actividades para la sección de curso seleccionada.

**6.** Si estas son las actividades que quiere copiar a su sección de curso, seleccione **Finalizar**.

 Cualquier actividad que ya ha sido definida para la sección de curso se remplazará durante el proceso de copia.

| WERCHAMIEUS SEI                | essesvice  |                                                                |                    |
|--------------------------------|------------|----------------------------------------------------------------|--------------------|
| Copiar Actividad               | es         |                                                                |                    |
| Nombre                         | Тіро       | Descripción                                                    | Puntos<br>Posibles |
| Examen 1                       | Evaluacion | Evaluación de los caps 1-3                                     | 100.000            |
| Examen 2                       | Evaluacion | Evaluación de los Caps 4-5                                     | 100.000            |
| Trabajo Investigación<br>- ADN | Tareas     | Trabajo de investigación sobre el Ácido<br>desoxirribonucleico | 100.00             |
| Laboratorio                    | Evaluacion | Evaluación de Ejercicios de Laboratorio                        | 50.00              |

7. En la ventana Copiar Actividades - Exitoso, seleccione Cerrar Ventana.

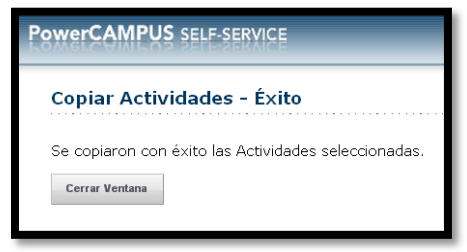

8. Revise la lista de actividades copiadas.

| Inicio Inscripciones                                | Asesoría Clases Buscar                                   | 1i Perfil                                            |                                                                |
|-----------------------------------------------------|----------------------------------------------------------|------------------------------------------------------|----------------------------------------------------------------|
| Horario Solicitud de Perr                           | nisos Inscripción Configurar Ca                          | ificar Administrar Asistentes                        |                                                                |
|                                                     | Configurar - Actividades                                 |                                                      |                                                                |
| Actividades                                         |                                                          |                                                      |                                                                |
| Mapeo de Calificaciones                             | Seleccione Curso     Curso: 201     ACCESORIO     L 0:00 | 3/PRIMER SEMESTRE/REGULAR ACAD TEF<br>S PARA EL BANO | RM - ACCE0102/LECTURA/009                                      |
| Página de Inicio de Curso                           | Tradicional                                              | o, Rio Piedras                                       |                                                                |
| Administrar Sección de<br>Medios                    | Evaluacion (3 elementos )                                |                                                      |                                                                |
| Medios                                              | Periodo Parcial: Eliminar Mín                            | Eliminar Máx Periodo Final: Elir                     | ninar Mín Eliminar Máx                                         |
| Opciones 🔻                                          | 0 / 0                                                    | 0 / 0                                                | 0 / 0 0 / 0                                                    |
| 💠 Agregar Actividad                                 | Título                                                   | Puntos<br>Asignado Vencimiento - Posibles            | Ponderación de Ponderación de<br>Periodo Parcial Periodo Final |
| 🖺 Copiar Actividades                                | incaro                                                   |                                                      |                                                                |
| 🕺 Eliminar Todas las                                | Examen 1                                                 | 100                                                  | 30 0,00% 0 0,00%                                               |
| Actividades                                         | Examen 2                                                 | 100                                                  | 30 0,00% 0,00%                                                 |
| □ Ponderación por Tipo de<br>Actividad              | Laboratorio                                              | 50                                                   | 25 0,00% 0 0,00%                                               |
| Cómo Ponderar                                       | Tareas (1 elementos )                                    |                                                      |                                                                |
| Actividades                                         | Periodo Parcial: Eliminar Mín                            | Eliminar Máx Periodo Final: Elir                     | minar Mín Eliminar Máx                                         |
| Por Puntos Posibles     Igual     Capture para cada | 0 / 0                                                    | 0 / 0                                                | 0 / 0 0 / 0                                                    |
| actividad.                                          | Título                                                   | Asignado Vencimiento Puntos<br>Posibles              | Ponderación de Ponderación de<br>Periodo Parcial Periodo Final |
| Cambiar                                             | Trabajo Investigación - ADN                              | 100                                                  | 15 0,00% 0 0,00%                                               |
| Cursos Recientes                                    |                                                          |                                                      |                                                                |
| 1. 2013/PRIMER                                      |                                                          | Guardar Reiniciar                                    |                                                                |

- 9. Si es necesario, actualice la lista de actividades. Por ejemplo:
  - Edite las fechas para las actividades del curso y cualquier otro dato de las actividades. Ir a *Editar Actividad para su Curso*.
  - Elimine cualquier actividad que no usará para su sección de curso. Ir a *Eliminar Actividades para su Curso*.
  - Si ha creado la Página de Inicio de Curso en su sección de curso, puede proporcionar los archivos de documentos que los alumnos necesitan para terminar las actividades. Ir a *Administrar Medios de Actividad para su Curso*.

#### 1.1.3 Copiar una de sus actividades de curso

Puede copiar una de las actividades del curso que esté recién asignada a la sección de curso.

- **1.** Seleccione Clases→ Configurar→ Actividades.
- 2. En la lista de años, periodos, sesiones, seleccione el curso.
- 3. Revise la lista de actividades que fueron definidas para la sección de curso.

| Inicio                                                   | Inscripciones                               | Asesoría                        | Clases        | Buscar                | Mi Perfil                  |                    |                |                               |                       |                                 |
|----------------------------------------------------------|---------------------------------------------|---------------------------------|---------------|-----------------------|----------------------------|--------------------|----------------|-------------------------------|-----------------------|---------------------------------|
| Horario                                                  | Solicitud de Perr                           | nisos Inscr                     | ripción C     | onfigurar             | Calificar                  | Administrar A      | Asistentes     |                               |                       |                                 |
|                                                          |                                             | Configu                         | rar - Ac      | tividades             | 5                          |                    |                |                               |                       |                                 |
| Actividades                                              | i                                           |                                 | -             |                       |                            |                    |                |                               |                       | . /                             |
| Mapeo de Ca                                              | alificaciones                               | <ul> <li>Selecció</li> </ul>    | ne Curso      | SEM DE                | 2013/PRIMER<br>INVESTIGACI | . SEMESTRE/I<br>ON | REGULAR ACAL   | D TERM - ESTA                 | 4008/LECTUR           | 4/002                           |
| Página de In                                             | icio de Curso                               |                                 |               | S 8:00 -<br>Tradicior | - 12:00, UPR<br>nal        | RRP                |                |                               |                       |                                 |
| Administrar<br>Medios                                    | Sección de                                  | Evalu                           | acion (3 el   | ementos )             | Min Elimina                | Máu D              | ariada Einalı  | Elimin au Mín                 | Elimin ar Máu         |                                 |
| Opciones                                                 |                                             | Реп                             |               |                       | /0 0                       | /0                 | eriodo Final:  |                               |                       |                                 |
| 💠 Agregar.                                               | Actividad                                   | Título                          |               |                       | Asigna                     | do Vencimie        | Pu<br>Puto Pos | ntos Pondera<br>ibles Periodo | ición de<br>Parcial   | Ponderación de<br>Periodo Final |
| 🖺 Copiar A                                               | ctividades                                  | Examen 1                        |               |                       | 05/09/20                   | 12 05/09/2         | 012            | 100                           | 30 0,00%              | 0 0,00%                         |
| Ponderac     Actividad                                   | ción por Tipo de                            | Examen 2                        |               |                       | 19/09/20                   | 12 19/09/2         | 012            | 100                           | 30 0,00%              | 0 0,00%                         |
| Cómo Pono<br>Actividades                                 | derar                                       | <u>Laboratori</u>               | io            |                       | 03/10/20                   | 12 03/10/2         | 012            | 50                            | 25 0,00%              | 0 0,00%                         |
| O Por Punt                                               | os Posibles                                 | Tarea                           | as (1 eleme   | entos )               |                            |                    |                |                               |                       |                                 |
| <ul> <li>Igual</li> <li>Capture<br/>actividad</li> </ul> | para cada                                   | Peri                            | odo Parcial   | Eliminar              | Mín Elimina<br>/0000       | Máx P<br>/0        | eriodo Final:  | Eliminar Mín<br>0 / 0         | Eliminar Máx<br>0 / 0 |                                 |
| Cambiar                                                  |                                             | Título                          |               |                       | Asigna                     | do Vencimie        | Pu<br>ento Pos | ntos Pondera<br>ibles Periodo | ación de<br>Parcial   | Ponderación de<br>Periodo Final |
| Cursos Red                                               | cientes 🔺 🔺                                 | <u>Trabajo In</u><br><u>ADN</u> | vestigación - |                       | 26/09/20                   | 12 26/09/2         | 012            | 100                           | 15 0,00%              | 0 0,00%                         |
| 1. 2013/PR<br>SEMESTR<br>ACAD TE<br>ESTA400              | IMER<br>RE/REGULAR<br>ERM<br>08/LECTURA/002 |                                 |               |                       |                            | Guardar            | Reinici        | ar                            |                       |                                 |

- 4. Seleccione la actividad que quiere duplicar.
- 5. De la lista desplegable, seleccione Copiar.

| Inicio                                  | Inscripciones       | Asesoría                      | Clases                     | Buscar                | Mi Perfil          |             |             |                    |                          |                 |                         |               |
|-----------------------------------------|---------------------|-------------------------------|----------------------------|-----------------------|--------------------|-------------|-------------|--------------------|--------------------------|-----------------|-------------------------|---------------|
| Horario                                 | Solicitud de Perm   | iisos Inscriț                 | oción Co                   | onfigurar             | Calificar          | Administra  | ar Asistent | tes                |                          |                 |                         |               |
|                                         |                     | Configu                       | ar - Act                   | tividade              | s                  |             |             |                    |                          |                 |                         |               |
| Actividades                             |                     | = Colossion                   | - Curren                   | Curron                |                    |             |             |                    |                          |                 | A (000                  |               |
| Mapeo de Ca                             | lificaciones        | <ul> <li>Selección</li> </ul> | e curso                    | SEM DE                | INVESTIGA          | CION        | E/REGULA    | AK AGAD TERI       | VI - ESTA40              | JOYLECTUR       | KAY 002                 |               |
| Página de Ini                           | cio de Curso        |                               |                            | S 8:00<br>Tradicio    | - 12:00, UP<br>nal | r rrp       |             |                    |                          |                 |                         |               |
| Administrar S<br>Medios                 | Sección de          | Evalua                        | ncion (3 el<br>do Parcial: | ementos )<br>Eliminar | Mín Elimin         | ar Máx      | Periodo     | Final: Flim        | inar Mín E               | liminar Más     | ×                       |               |
| Opciones                                |                     |                               | do r di cidi               | 0                     | /0                 | 0 / 0       | T CHOUD     |                    | 0 / 0                    | 0 / 0           |                         |               |
| 💠 Agregar A                             | Actividad           | Título                        |                            |                       | Asign              | iado Vencin | niento      | Puntos<br>Posibles | Ponderació<br>Periodo Pa | on de<br>arcial | Ponderació<br>Periodo I | n de<br>Final |
| 💾 Copiar Ac                             | tividades           | Examen 1                      |                            | V                     | 05/09/2            | 2012 05/09  | 9/2012      | 100                | 30                       | 0,00%           | 0                       | 0,00%         |
| Ponderac<br>Actividad                   | ión por Tipo de     | Editar                        |                            |                       | '2                 | 2012 19/09  | 9/2012      | 100                | 30                       | 0,00%           | 0                       | 0,00%         |
| Cómo Pond<br>Actividades<br>O Por Punto | erar<br>os Posibles | Admini<br>Copiar              | istrar Medio               | s<br>antos (          | 12                 | 2012 03/10  | 0/2012      | 50                 | 25                       | 0,00%           | 0                       | 0,00%         |

6. Actualice los datos para la actividad del curso nueva.

| Inicio Inscripciones Asesoría Clases      | Buscar Mi Perfil                       |                           |
|-------------------------------------------|----------------------------------------|---------------------------|
| Horario Solicitud de Permisos Inscripción | Configurar Calificar Administrar Asist | rentes                    |
| Agregar Activi<br>ESTA4008/LEC            | dad para 2013/PRIMER SEME<br>CTURA/002 | ESTRE/REGULAR ACAD TERM - |
| General                                   |                                        | Disponibilidad            |
| Título                                    | Copiar de Examen 1                     | Siempre Disponible        |
| Tipo de Actividad                         | Evaluacion V                           | O Sólo Disponible         |
| Descripción                               | Evaluación de los<br>caps 1-3          | De                        |
| Crédito Adicional                         |                                        | Para                      |
| Puntos Posibles                           | 100                                    | (hh:mm a.m./p.m.)         |
| Asignado                                  | 05/09/2012                             |                           |
| Vencimiento                               | 05/09/2012                             |                           |
| Evite Envíos<br>Tardíos                   | V                                      |                           |
| Ponderación de<br>Periodo Parcial         | 30                                     |                           |
| Ponderación de<br>Periodo Final           | 0                                      |                           |
|                                           | Guardar                                | Anular                    |

7. Seleccione Guardar.

8. Si creó la Página de Inicio de Curso para la sección de curso especificada, el sistema creará carpetas para la actividad en las bibliotecas de documento de la sección de curso.

**9.** Si necesita proporcionar a sus alumnos cualquier documento para terminar esta actividad, prosiga con *Administrar Medios de Actividad para su Curso*.

#### 1.1.4 Editar actividad para su curso

Puede actualizar los datos de cualquier actividad que tenga asignado en alguna de sus secciones de curso.

#### **1.** Seleccione Clases $\rightarrow$ Configurar $\rightarrow$ Actividades.

2. En la lista de años, periodos, sesiones, seleccione el curso.

**3.** Consulte los datos de la **Actividad** especificados para el curso y seleccione la actividad que quiere actualizar.

#### 4. De la lista desplegable, seleccione Editar.

| Inicio Inscripciones                                                              | Asesoría Clases Buse                                                                                                    | car Mi Perfil                                        |                                                    |                                 |
|-----------------------------------------------------------------------------------|----------------------------------------------------------------------------------------------------|------------------------------------------------------|----------------------------------------------------|---------------------------------|
| Horario Solicitud de Pern                                                         | nisos Inscripción Configur                                                                                                    | ar Calificar Administrar Asiste                      | intes                                              |                                 |
|                                                                                   | Configurar - Activida                                                                                                    | ıdes                                                 |                                                    |                                 |
| Actividades                                                                       |                                                                                                    |                                                      |                                                    |                                 |
| Mapeo de Calificaciones                                                           | Seleccione Curso     Seleccione Curso     Sele | PSO: 2013/PRIMER SEMESTRE/REGU<br>M DE INVESTIGACION | ILAR ACAD TERM - ESTA4008/LECTUF                   | (A/UU2                          |
| Página de Inicio de Curso                                                         | 58<br>Tra                                                                                                    | dicional                                             |                                                    |                                 |
| Administrar Sección de<br>Medios                                                  | Evaluacion (3 element                                                                                                    | os)                                                  |                                                    |                                 |
| Opciones 🔻                                                                        | Periodo Parcial: Elim                                                                                                    | inar Min Eliminar Máx Period                         | lo Final: Eliminar Min Eliminar Más<br>0 / 0 0 / 0 | <                               |
| Agregar Actividad                                                                 | Título                                                                                                    | Asignado Vencimiento                                 | Puntos Ponderación de<br>Posibles Periodo Parcial  | Ponderación de<br>Periodo Final |
| Copiar Actividades                                                                | Examen 1 👘 🔻                                                                                                    | 05/09/2012 05/09/2012                                | 100 30 0,00%                                       | 0 0,00%                         |
| Ponderación por Tipo de  Actividad                                                | Editar                                                                                                    | 2012 19/09/2012                                      | 100 30 0,00%                                       | 0 0,00%                         |
| Cómo Ponderar<br>Actividades                                                      | Administrar Medios<br>Copiar                                                                                                    | 2012 03/10/2012                                      | 50 25 0,00%                                        | 0,00%                           |
| <ul> <li>Por Puntos Posibles</li> <li>Igual</li> <li>Capture para cada</li> </ul> | Periodo Parcial: Elim                                                                                                    | ninar Mín Eliminar Máx Period                        | o Final: Eliminar Mín Eliminar Mái                 | 4                               |
| actividad.                                                                        |                                                                                                    | 0 / 0 0 / 0                                          | 0 / 0 0 / 0                                        |                                 |
| Cambiar                                                                           | Título                                                                                                    | Asignado Vencimiento                                 | Puntos Ponderación de<br>Posibles Periodo Parcial  | Ponderación de<br>Periodo Final |
| Cursos Recientes                                                                  | <u>Trabajo Investigación -</u><br><u>ADN</u>                                                                                                    | 26/09/2012 26/09/2012                                | 100 15 0,00%                                       | 0 0,00%                         |
| 1. 2013/PRIMER<br>SEMESTRE/REGULAR<br>ACAD TERM<br>ESTA4008/LECTURA/002           |                                                                                                    | Guardar                                              | Reiniciar                                          |                                 |

5. Actualice los datos de la actividad del curso.

| General                           |                   | Disponibilidad                         |
|-----------------------------------|-------------------|----------------------------------------|
| Título                            | Examen 1          | <ul> <li>Siempre Disponible</li> </ul> |
| Tipo de Actividad                 | Evaluacion 👻      | O Sólo Disponible                      |
| Descripción                       | Evaluación de los | De                                     |
|                                   | caps 1-3          | (hh:mm a.m./p.m.)                      |
| Crédito Adicional                 |                   | Para 12                                |
| Puntos Posibles                   | 100               | (hh:mm a.m./p.m.)                      |
| Asignado                          | 05/09/2012        | Administrar Medios                     |
| Vencimiento                       | 05/09/2012        | Guardar y Administrar Medios           |
| Evite Envíos<br>Tardíos           | V                 | Suaruar                                |
| Ponderación de<br>Periodo Parcial | 30                |                                        |
| Ponderación de<br>Periodo Final   | 0                 |                                        |

6. Seleccione Guardar para registrar sus cambios.

**7.** Si necesita revisar o cambiar cualquiera de los documentos listados para esta actividad, siga los pasos en la sección **1.1.6.1**.

#### 1.1.5 Eliminar actividades para su curso

Puede eliminar una de las actividades asignadas a la sección de curso siempre que no haya calificaciones registradas para esta actividad, o eliminar todas las actividades del curso siempre que no haya calificaciones registradas para cualquiera de las actividades.

#### **1.** Seleccione Clases $\rightarrow$ Configurar $\rightarrow$ Actividades.

2. En la lista de años, periodos, sesiones, seleccione la sección de curso.

#### Elimine UNA Actividad del Curso

- Seleccione la actividad que quiere eliminar.
- De la lista desplegable, seleccione Eliminar y haga clic sobre OK.

| Inicio Inscripcion                                                    | es Asesoría Clases Buscar Mi Perfil                                                                                                    |                   |
|-----------------------------------------------------------------------|----------------------------------------------------------------------------------------------------|-------------------|
| Horario Solicitud de                                                  | Permisos Inscripción Configurar Calificar Administrar Asistentes                                                                                                    |                   |
|                                                                       | Configurar - Actividades                                                                                                    |                   |
| Actividades                                                           | Selectione Curso 2013/DDIMED SEMESTDE/DEGULAD ACAD TEDM - ESTA4008/LECTUDA/002                                                                                                    |                   |
| Mapeo de Calificaciones                                               | SEM DE INVESTIGACIÓN                                                                                                    |                   |
| Página de Inicio de Curso                                             | S 8:00 - 12:00, OPR RRP<br>Tradicional                                                                                                    |                   |
| Administrar Sección de<br>Medios                                      | Evaluacion (4 elementos)<br>Periodo Parcial: Eliminar Mín Eliminar Máx Periodo Final: Eliminar Mín Eliminar Máx                                                                                                    |                   |
| Opciones                                                              | 0 / 0 0 / 0 0 / 0                                                                                                    |                   |
| 🔶 Agregar Actividad                                                   | Título Asignado Vencimiento Posibles Periodo Parcial Periodo                                                                                                    | ión de<br>o Final |
| Copiar Actividades                                                    | Copiar de Examen 1 05/09/2012 05/09/2012 100 30 0,00%                                                                                                    | 0,00%             |
| Ponderación por Tipo e  Actividad                                     | Leditar 2012 05/09/2012 100 30 0,00%                                                                                                    | 0,00%             |
| Cómo Ponderar                                                         | Eliminar (2012 19/09/2012 100 30 0,00% 0                                                                                                    | 0,00%             |
| Actividades                                                           | Administrar Medios 2012 03/10/2012 50 25 0,00% 00                                                                                                    | 0,00%             |
| <ul> <li>Por Puntos Posibles</li> <li>Igual</li> </ul>                | Copiar                                                                                                    |                   |
| <ul> <li>Capture para cada<br/>actividad.</li> <li>Cambiar</li> </ul> | I areas (1 elementos )         Periodo Parcial:       Eliminar Mín       Eliminar Máx         0 / 0       0 / 0       0 / 0                                                                                                    |                   |
| Cursos Recientes                                                      | Título Asignado Vencimiento Ponderación de Ponderación de Periodo Parcial Periodo                                                                                                    | ión de<br>o Final |
| 1. 2013/PRIMER<br>SEMESTRE/REGULAR<br>ACAD TERM                       | Trabajo Investigación -         26/09/2012         26/09/2012         100         15         0,00%         0           ADN         -         -         -         -         -         -         -         -         -         -         -         -         -         -         -         -         -         -         -         -         -         -         -         -         -         -         -         -         -         -         -         -         -         -         -         -         -         -         -         -         -         -         -         -         -         -         -         -         -         -         -         -         -         -         -         -         -         -         -         -         -         -         -         -         -         -         -         -         -         -         -         -         -         -         -         -         -         -         -         -         -         -         -         -         -         -         -         -         -         -         -         -         -         -         - </td <td>0,00%</td> | 0,00%             |
| ESTA4008/LECTURA/00<br>2. 2013/PRIMER                                 | Guardar Reiniciar                                                                                                    |                   |

Elimine todas las Actividades del Curso

• Seleccione la opción Eliminar Todas las Actividades y haga clic sobre OK.

#### 1.1.6 Administrar medios de Actividad para su curso

Para cualquier actividad asignada a la sección de curso, puede tener documentos que sus alumnos necesiten para completar la actividad. *Si ha creado la Página de Inicio de Curso para la sección de curso,* puede hacer estos documentos disponibles en su Página de Inicio de Curso para Curso para que sus alumnos puedan descargarlos.

**Nota:** Debe asegurarse de que su archivo siga las reglas de nombramiento para los archivos de Microsoft SharePoint Services antes de que cargue el archivo a su Página de Inicio de Curso.

#### 1.1.6.1 Cargar Archivos a su Página de Inicio de Curso

Mientras su archivo siga las reglas para nombrar archivos de Microsoft SharePoint, puede cargarlo a su Página de Inicio de Curso.

#### **1.** Seleccione Clases $\rightarrow$ Configurar $\rightarrow$ Actividades.

2. En la lista de años, periodos, sesiones, seleccione la sección de curso.

**3.** Consulte los datos de la Actividad especificados para el curso y seleccione la actividad para la cual quiere actualizar los medios.

#### 4. De la lista desplegable, seleccione Administrar Medios.

| Inicio                                                      | Inscripciones                              | Asesoría                                     | Clases                                                                                       | Buscar                                 | Mi Per    | fil        |                   |                    |                    |                     |                                 |
|-------------------------------------------------------------|--------------------------------------------|----------------------------------------------|----------------------------------------------------------------------------------------------|----------------------------------------|-----------|------------|-------------------|--------------------|--------------------|---------------------|---------------------------------|
| Horario                                                     | Solicitud de Perm                          | nisos Inscr                                  | ipción Co                                                                                    | nfigurar                               | Calificar | Adminis    | trar Asisten      | ites               |                    |                     |                                 |
|                                                             |                                            | Configu                                      | rar - Act                                                                                    | ividades                               | 5         |            |                   |                    |                    |                     |                                 |
| Actividades                                                 |                                            | - 0.1                                        |                                                                                              |                                        |           |            |                   |                    |                    | 000 0 507 10        | (000                            |
| Mapeo de Calificaciones                                     |                                            | <ul> <li>Seleccio</li> </ul>                 | CUrso: 2013/PRIMER SEMESTRE/REGULAR ACAD TERM - ESTA4008/LECTURA/002<br>SEM DE INVESTIGACION |                                        |           |            |                   |                    |                    |                     |                                 |
| Página de Inicio de Curso                                   |                                            |                                              |                                                                                              | S 8:00 - 12:00, UPR RRP<br>Tradicional |           |            |                   |                    |                    |                     |                                 |
| Administrar Sección de<br>Medios<br>Opciones                |                                            | Evalu                                        | ementos )                                                                                    |                                        |           |            |                   |                    |                    |                     |                                 |
|                                                             |                                            | Periodo Parcial:                             |                                                                                              | Eliminar                               | /0        | 0 / 0      | Periodo Final: El |                    | 0 / 0              | 0 / 0               |                                 |
| 💠 Agregar Actividad                                         |                                            | Título                                       |                                                                                              |                                        | Asi       | gnado Ven  | cimiento          | Puntos<br>Posibles | Pondera<br>Periodo | ción de<br>Parcial  | Ponderación de<br>Periodo Final |
| 🜔 Copiar A                                                  | ctividades                                 | Examen 1                                     |                                                                                              | V                                      | 05/09     | 9/2012 05/ | 09/2012           | 100                | 3                  | 0 0,00%             | 0 0,00%                         |
| Ponderación por Tipo de Actividad Cómo Ponderar Actividades |                                            | Editar                                       |                                                                                              |                                        |           | (2012 19)  | 09/2012           | 100                | 3                  | 0 0,00%             | 0 0,00%                         |
|                                                             |                                            | Administrar Medios                           |                                                                                              |                                        | -         | '2012 03/  | /10/2012          | 50                 | 2                  | 25 0,00%            | 0 0,00%                         |
| <ul> <li>Por Punt</li> <li>Igual</li> </ul>                 | os Posibles                                | Peri                                         | odo Parcial:                                                                                 | Eliminar I                             | Mín Elin  | ninar Máx  | Periodo           | Final: Elir        | ninar Mín          | Eliminar Máx        |                                 |
| <ul> <li>Capture<br/>actividad</li> </ul>                   | para cada                                  |                                              |                                                                                              | 0                                      | /0        | 0 / 0      |                   |                    | 0 / 0              | 0 / 0               |                                 |
| Cambiar                                                     |                                            | Título                                       |                                                                                              |                                        | Asi       | gnado Ven  | cimiento          | Puntos<br>Posibles | Pondera<br>Periodo | ición de<br>Parcial | Ponderación de<br>Periodo Final |
| Cursos Recientes                                            |                                            | <u>Trabajo Investigación -</u><br><u>ADN</u> |                                                                                              |                                        | 26/09/20  |            | 2 26/09/2012      |                    | 1                  | 5 0,00%             | 0 0,00%                         |
| 1. 2013/PR<br>SEMESTF<br>ACAD TE<br>EST0400                 | IMER<br>RE/REGULAR<br>RM<br>BB/LECTURA/002 |                                              |                                                                                              |                                        |           | Guar       | dar               | Reiniciar          |                    |                     |                                 |

- 6. En el sitio Documentos de Curso, seleccione Subir.
- 7. Seleccione Buscar.
- 8. Busque el documento que necesita subir a la actividad especificada.

**9.** Seleccione Abrir  $\rightarrow$  OK para subir el archivo a la carpeta de documentos para la actividad.

**10.** Determine el **Título** del documento y la fecha **Inicial** y **Final** en que este documento estará disponible en la Página de Inicio de Curso.

11. Seleccione OK.

**12.** Compruebe que el documento ha sido cargado para la actividad.

**13.** Después de capturar la fecha límite para envío de medios de actividad del curso, revise lo que ha enviado en la carpeta de actividad correspondiente en la Biblioteca de documentos **Documentos Enviados**.

### 1.2 Usar Página de Inicio para su curso

**IMPORTANTE:** La sección 1.2 está bajo construcción. Si tiene alguna duda, puede referirse a la **Guía de Usuario para Docentes de AutoServicio de PowerCAMPUS** páginas 60-78.

La **Página de Inicio de Curso** será la ruta común donde usted, otros docentes que imparten la sección de curso y los alumnos en la clase pueden compartir datos en línea.

#### 1.2.1 Crear Página de Inicio

Puede crear y configurar Página de Inicio de Curso para cada una de las secciones de curso que no tengan una.

1. Seleccione Clases→ Configurar→ Página de Inicio de Curso.

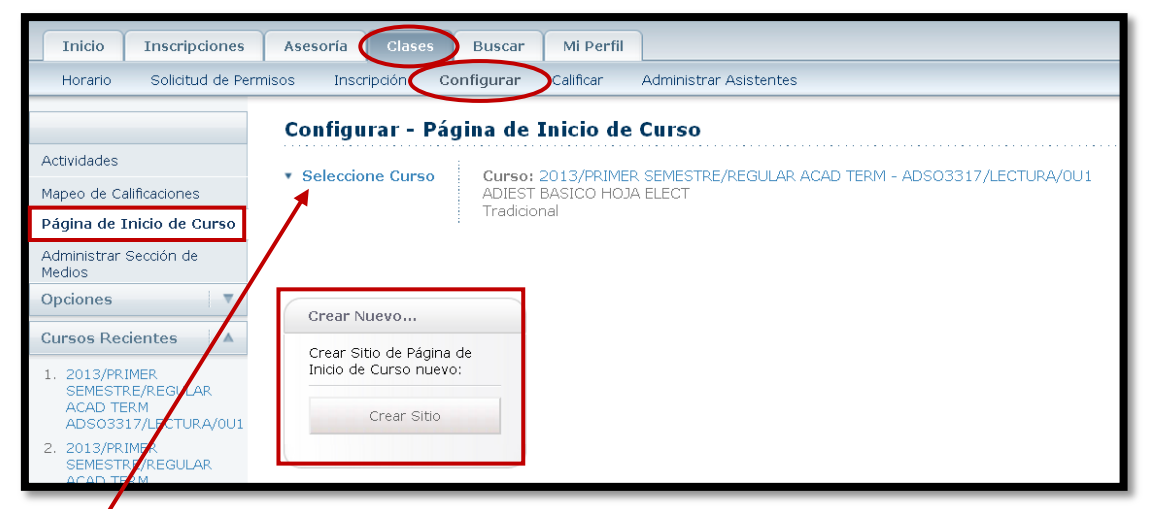

- 2. En la lista de años, periodos, sesiones, seleccione la sección de curso.
- 3. Seleccione Crear Sitio y consulte el mensaje de confirmación.

**4.** Debe *esperar* a que su **Página de Inicio de Curso** sea creada. Su institución debe ejecutar la tarea para crear su sitio nuevo.

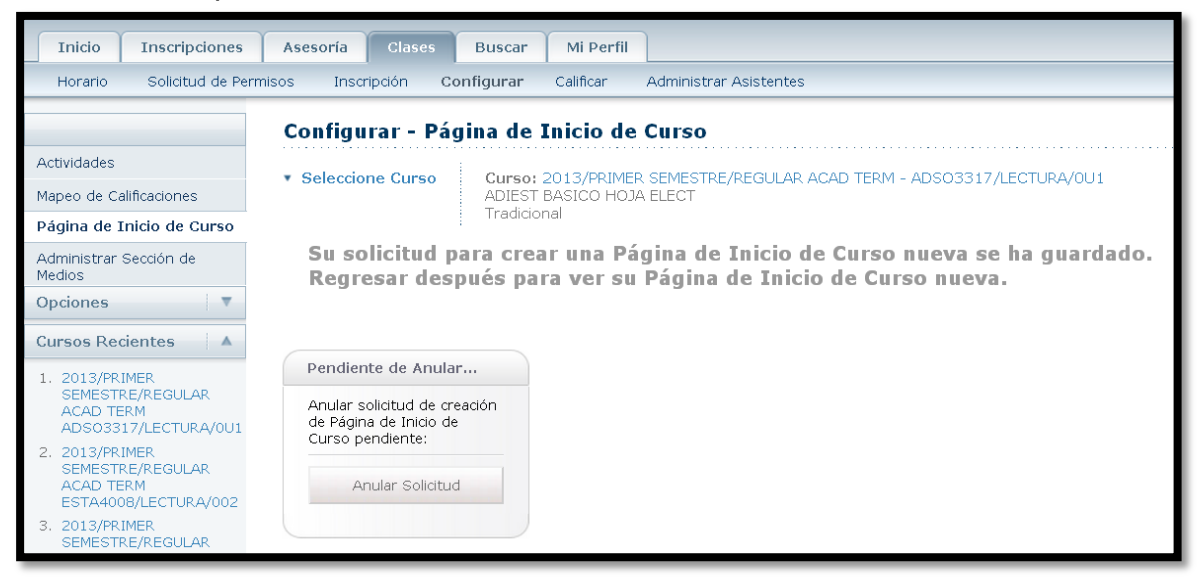

#### 1.2.2 Consultar su Página de Inicio

**1.** Si no ha seleccionado la Página de Inicio de Curso que quiere consultar, siga estos pasos:

- Seleccione Clases→ Configurar.
- En la lista de años, periodos, sesiones, seleccione la sección de curso.
- Seleccione la opción Página de Inicio de Curso.

2. Seleccione Consultar Sitio o Ver Sitio para tener acceso a la Página de Inicio de Curso del curso especificado.

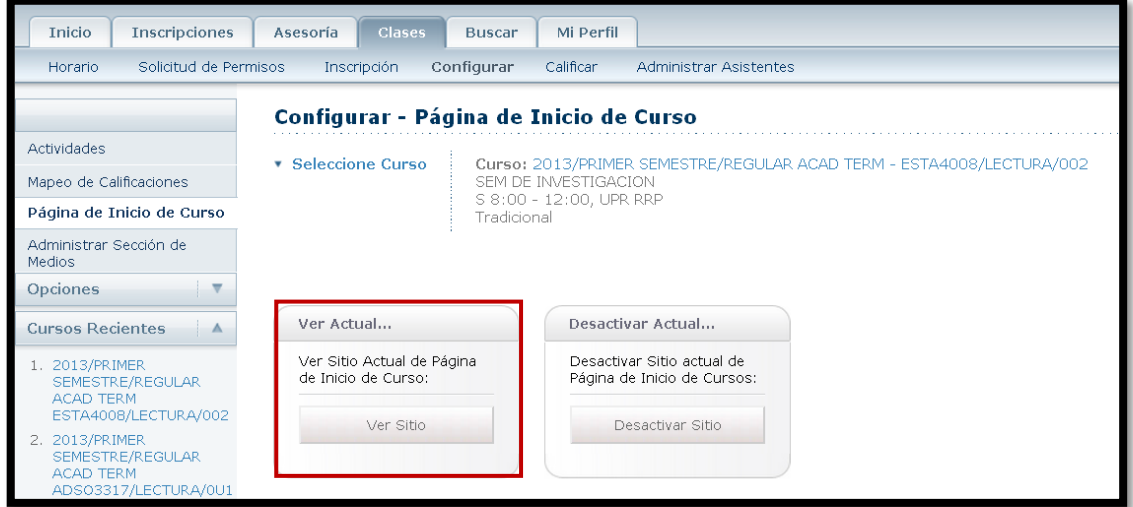

3. Consulte los datos de su Página de Inicio de Curso.

#### 1.2.3 Actualizar su Página de Inicio

1. Consulte la Página de Inicio de Curso que quiere actualizar.

2. Si no quiere mostrar algún elemento Web, selecciónelo en la esquina superior derecha. Esto cerrará el elemento web en la Página de Inicio de Curso y lo eliminará de la vista de alumnos.
3. ¿Quiere ver otros elementos Web disponibles para su Página de Inicio de Curso o mover los elementos Web?

• Si su respuesta es no, diríjase al Paso 8.

• Si su respuesta es sí, prosiga con el Paso 4.

4. De la lista desplegable Acciones del Sitio, seleccione Opciones de Sitio.

5. En la página Opciones del Sitio, seleccione Funciones del Sitio.

6. En la página *Características de Sitio*, puede Activar funciones para su Página de Inicio de Curso que aún no están Activas, o Desactivar aquellas que ya no quiere usar.

7. Puede agregar, eliminar, o mover elementos web en su Página de Inicio de Curso.

• De la lista desplegable Acciones de Sitio, seleccione Editar Página.

• En el *Lado Izquierdo* o el *Lado Derecho* de la Página de Inicio de Curso, seleccione **Agregar Elemento Web**.

• Seleccione galería de Elemento Web Avanzado y opciones.

• Si hay algún elemento web que quiera agregar, arrastre el elemento web de la galería a la posición que quiere en su **Página de Inicio de Curso**.

• Para mover cualquier elemento web a su **Página de Inicio de Curso**, arrastre el elemento web y reposiciónelo en la página.

• Para eliminar el elemento Web, seleccione Eliminar en la lista desplegable Editar.

• Cuando termine de hacer sus cambios, seleccione Salir del Modo de Edición.

8. Puede proporcionar los documentos para la sección de curso o para las actividades del curso. Todos los documentos necesarios para la sección de curso se almacenarán en la Biblioteca de Documentos de Curso para el sitio de Página de Inicio de Curso.

• Para proporcionar los documentos que sus alumnos necesitarán para la sección de curso, siga las instrucciones para *Administrar sus Medios de Sección de Curso*. Los documentos de la sección de curso se almacenarán en la carpeta **Sección de Medios** en la **Biblioteca de Documentos de Curso**.

• Para proporcionar los documentos que sus alumnos necesitarán para completar la actividad del curso, siga las instrucciones para *Administrar Medios de Actividad para su Curso*. Los documentos para actividad se almacenarán en la carpeta nombrada para la actividad.

#### 1.2.4 Activar su Página de Inicio

Su **Página de Inicio de Curso** se activará automáticamente cuando la cree. Si al configurar la **Página de Inicio de Curso** la desactivó, debe activarla cuando esté listo para que los alumnos la usen.

- **1.** Seleccione Clases  $\rightarrow$  Configurar.
- 2. En la lista de años, periodos, sesiones, seleccione la sección de curso.
- 3. Seleccione la opción Página de Inicio de Curso.
- 4. Seleccione Activar el Sitio.

#### 1.2.5 Desactivar su Página de Inicio

Puede desactivar su Página de Inicio de Curso para que sus alumnos no accesen a ella.

- 1. Seleccione Clases -> Configurar -> Página de Inicio de Curso.
- 2. En la lista de años, periodos, sesiones, seleccione la sección de curso.
- 3. Seleccione Desactivar Sitio.

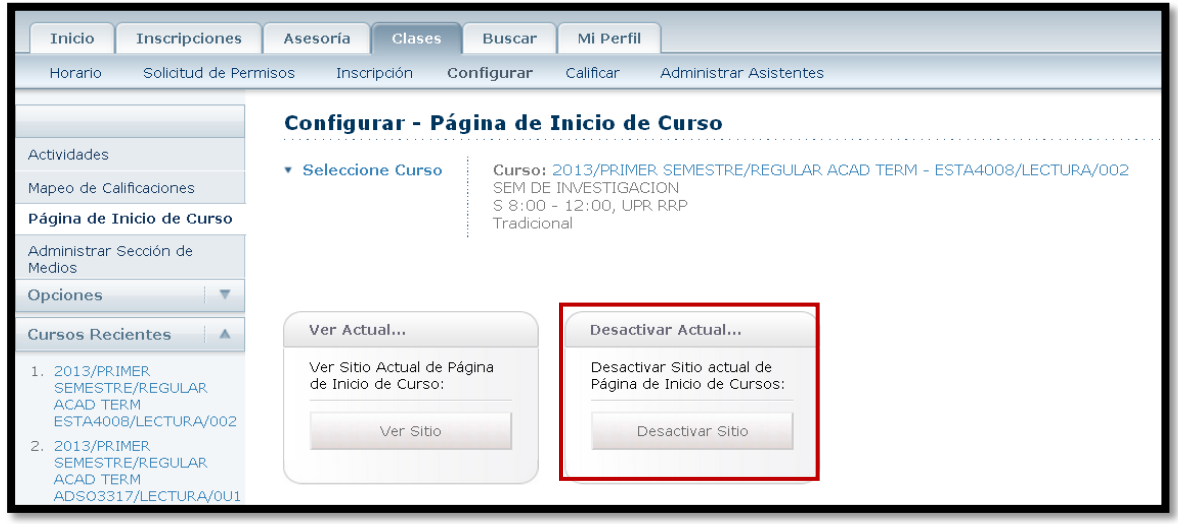

#### 1.2.6 Administrar sus Medios de Sección de Curso

Para cualquier sección de curso, puede tener documentos para compartir con sus alumnos. Puede hacer estos documentos disponibles en su **Página de Inicio de Curso** para que sus alumnos puedan descargarlos.

Debe asegurarse de que su archivo siga las reglas de nombramiento para los archivos de Microsoft SharePoint Services antes de que cargue el archivo a su Página de Inicio de Curso. Consulte la **Guía de Usuario para Docentes de AutoServicio de PowerCAMPUS**, página 71.

#### 1.2.6.1 Cargar archivos a su Página de Inicio

Mientras su archivo siga las reglas para nombrar archivos de Microsoft SharePoint, puede cargarlo a su Página de Inicio de Curso.

**1.** Seleccione **Clases**→ **Configurar**.

- 2. En la lista de años, periodos, sesiones, seleccione la sección de curso.
- 3. Seleccione la opción Administrar Medios de Sección.
- 4. Seleccione Consultar Medios.

**5.** En el sitio *Documentos de Curso* para la sección de curso, consulte la lista de documentos que están en la carpeta **Sección de Medios**.

- 6. Seleccione Subir.
- 7. En la lista desplegable, seleccione Cargar Documento.
- 8. Seleccione Buscar.
- 9. Busque el archivo que necesita subir a la sección de curso especificada.
- 10. Seleccione Abrir.

**11.** Seleccione **OK** para subir el archivo a la carpeta de documentos para la sección de curso.

**12.** Capture el **Título** del documento y las **fechas Inicial** y **Final** en que este documento estará disponible en la **Página de Inicio de Curso**.

- 13. Seleccione OK.
- 14. Compruebe que el documento ha sido cargado.

Los documentos de la sección de curso se almacenarán en la carpeta **Sección de Medios** en la **Biblioteca de Documentos de Curso** para su **Página de Inicio de Curso**. Usted y sus alumnos podrán consultar los archivos en cada carpeta en la **Biblioteca de Documentos de Curso**.

#### 1.2.7 Publicar avisos para su curso

Si eligió mostrar avisos en la **Página de Inicio de Curso**, puede conservar a sus alumnos informados de las clases (cambios de salón, extensión en fecha límite, etcétera).

**1.** Si aún no ve la **Página de Inicio de Curso** para la sección de curso a la cual quiere enviar el aviso, siga estos pasos:

• Seleccione Clases→ Configurar→ Página de Inicio de Curso.

- En la lista de años, periodos, sesiones, seleccione la sección de curso.
- 2. Seleccione Consultar Sitio y revise los datos en su Página de Inicio de Curso.

**3.** En el elemento web **Avisos de Página de Inicio de Curso**, consulte la lista vigente de avisos.

4. Agregue, edite, o elimine los avisos necesarios.

#### 1.2.7.1 Agregar aviso nuevo

#### 1. Seleccione Agregar Aviso Nuevo.

**2.** Capture el **Título** que identifique fácilmente el asunto de su aviso. Por ejemplo, *Clase del Lunes*.

**3.** Capture los datos para su aviso nuevo. Por ejemplo, *Reunirse frente del edificio de ciencias para la clase del Lunes*.

4. Seleccione el último día en que el aviso se mostrará en la Página de Inicio de Curso.

• Seleccionar.

• Seleccione la fecha en que vence el aviso.

5. Seleccione OK para publicar el nuevo aviso en el elemento Web Avisos.

#### 1.2.7.2 Editar el aviso

**1.** Seleccione el nombre del aviso que quiere editar.

- 2. Seleccione Editar Elemento.
- 3. Capture sus cambios.
- 4. Seleccione OK para enviar su aviso actualizado al elemento web Avisos.

#### 1.2.7.3 Eliminar el aviso

Desde que especificó cuando vence un aviso (no se mostrará más) en la **Página de Inicio de Curso**, no necesita eliminar los avisos. Sin embargo, si necesita eliminar su aviso:

- 1. Seleccione el nombre del aviso que quiere eliminar.
- 2. Seleccione Eliminar Elemento.
- 3. Seleccione OK para confirmar que quiere eliminar el aviso.

#### 1.2.8 Publicar información al foro para su curso

Si eligió mostrar foros en la **Página de Inicio**, usted y sus alumnos podrán debatir en línea los temas del curso. Note que primero debe publicar la discusión en el foro antes de que sus alumnos puedan publicar nuevas discusiones.

**1.** Si aún no ve la **Página de Inicio de Curso** para la sección de curso para la cual quiere enviar el tema de debate, siga estos pasos:

• Seleccione Clases→ Configurar→ Página de Inicio de Curso.

• En la lista de años, periodos, sesiones, seleccione la sección de curso.

2. Seleccione Consultar Sitio y revise los datos en su Página de Inicio de Curso.

**3.** En el elemento web **Foros de Página de Inicio de Curso**, consulte la lista vigente de temas de discusión y agregue el tema de discusión nuevo o revise los temas que han sido enviados.

#### 1.2.9 Eliminar su Página de Inicio de curso

1. Consulte la Página de Inicio de Curso que quiere eliminar.

- 2. De la lista desplegable Acciones del Sitio, seleccione Opciones de Sitio.
- 3. En el encabezado de Administración del Sitio, seleccione Eliminar este Sitio.
- 4. En la página *Eliminar este Sitio*, seleccione Eliminar.
- 5. Seleccione OK y consulte el mensaje de confirmación.

# **2.0 Si necesita ayuda**

### 2.1 Utilice el botón de ayuda del AutoServicio

En la parte superior del AutoServicio puede hacer clic sobre **Ayuda** y aparecerá un menú. Si tiene duda sobre alguna página en particular, escoja **Ayuda para esta página**. Es importante que haya abierto la página antes de escoger esta opción.

|           | Carrito     | Ayuda Cerrar sesión Catálogo 💌                                     | Buscar |
|-----------|-------------|--------------------------------------------------------------------|--------|
|           |             | Ayuda para esta Página<br>Acerca de AutoServicio de<br>PowerCAMPUS | _      |
| anzas     | Calificacio | FAQs                                                               |        |
| ia y Raza | a Direccio  | Aviso de Derechos y Políticas de<br>FERPA                          |        |

### 2.2 Refiérase a la guía para docentes

Si tiene alguna duda en cuanto a algún proceso, refiérase a la Guía de Usuario para Docentes de AutoServicio de PowerCAMPUS.